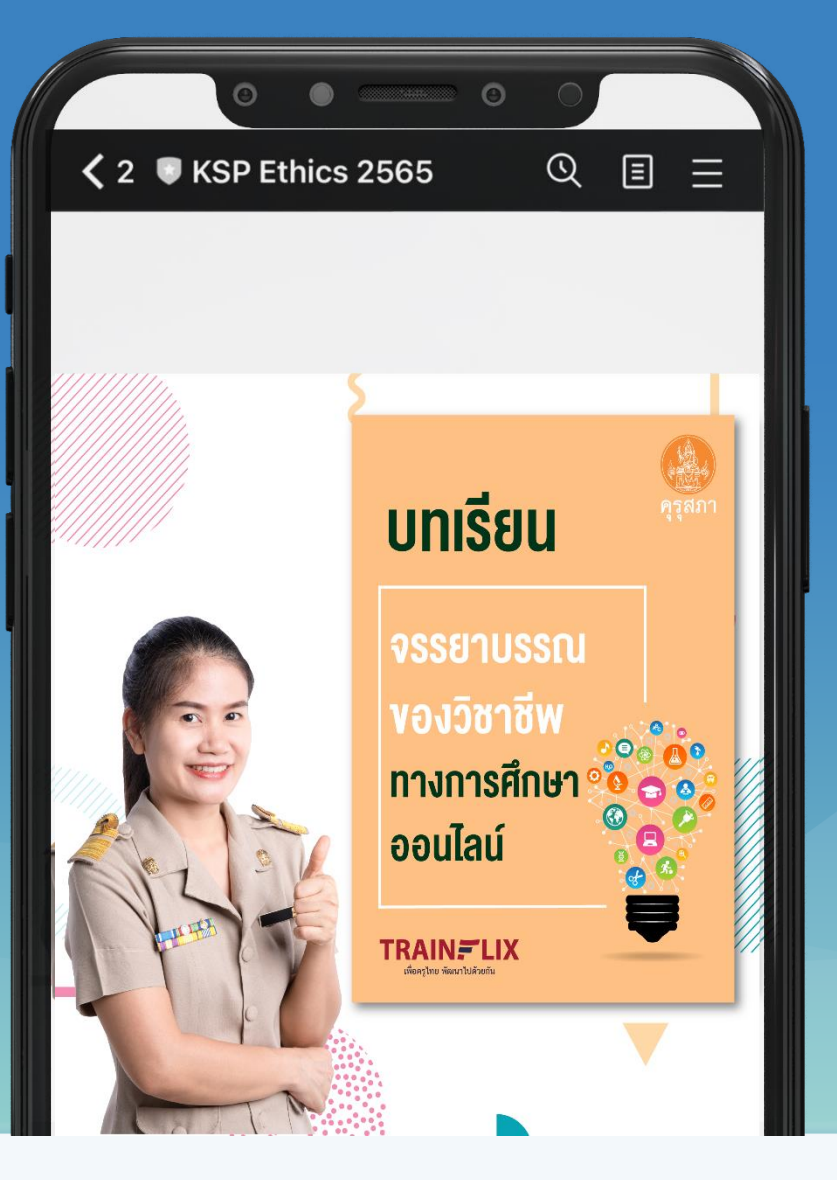

# คู่มือการใช้งานแพลตฟอร์ม

### บทเรียนจรรยาบรรณของวิชาชีพทางการศึกษาออนไลน์

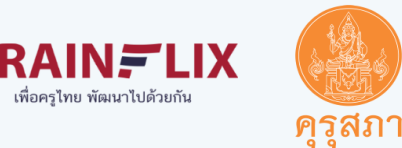

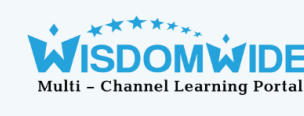

## ้ขั้นที่ 1 สแกน Qr Code เพื่อเข้าไลน์ KSP Ethics 2565

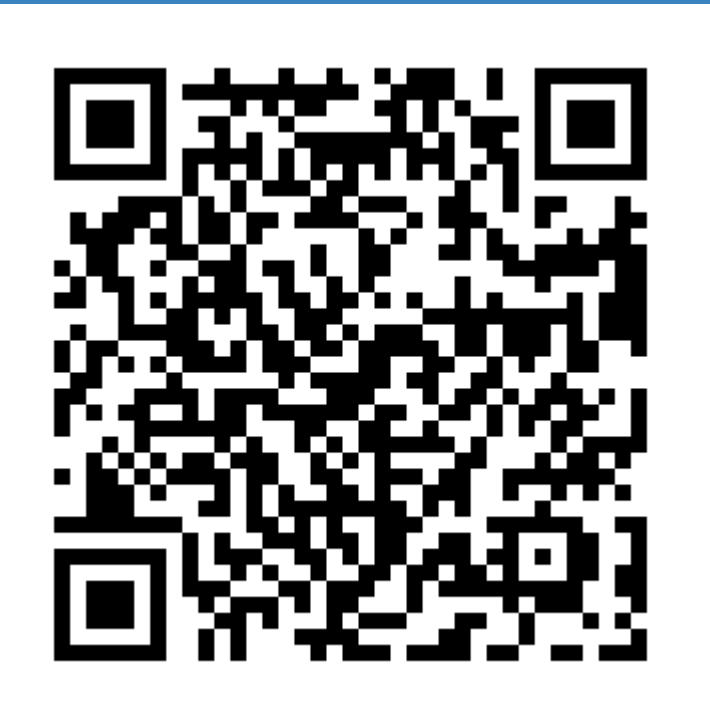

### Line : KSP Ethics 2565

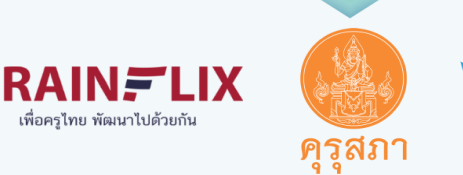

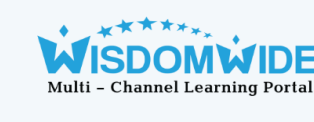

# **่งั้นที่ 2** กดลงทะเบียน

### ลงทะเบียนเรียน

ท่านต้องทำการ<mark>ลงทะเบียน</mark>ให้เสร็จสิ้นก่อน ก่อนที่จะกดปุ่มเริ่มเรียนและสถานะส่งงาน หากท่านกดเริ่มเรียนและทำกิจกรรมโดยที่ไม่ลงทะเบียน ในระบบจะไม่พบข้อมูลของท่าน

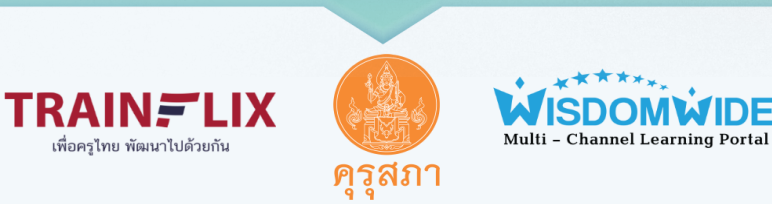

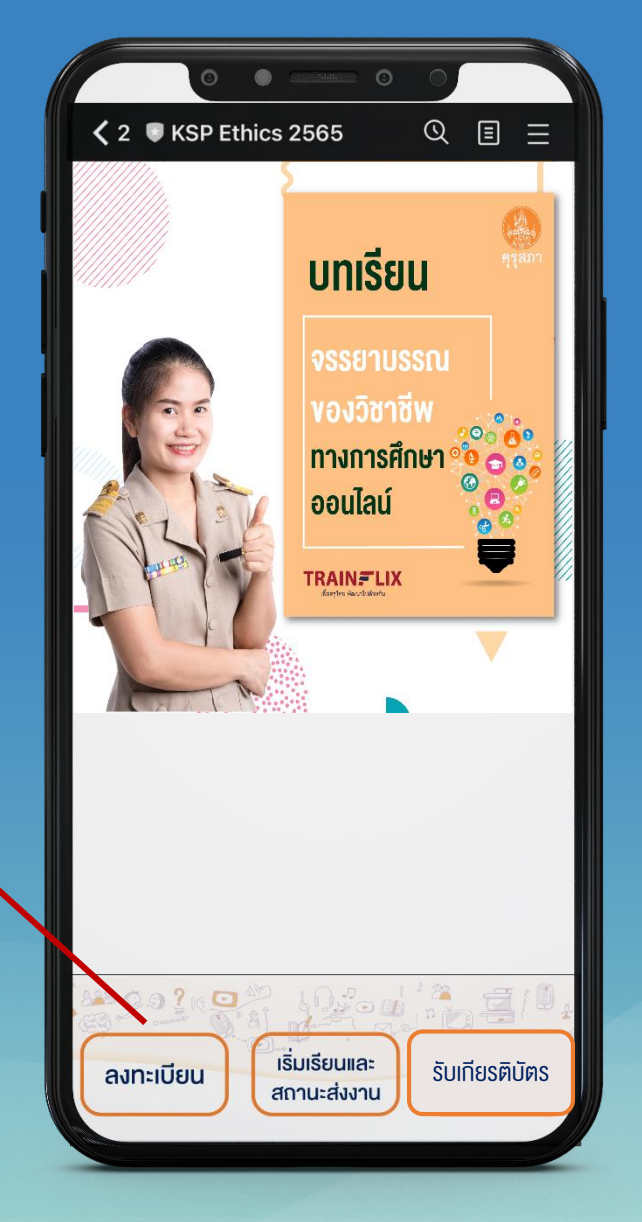

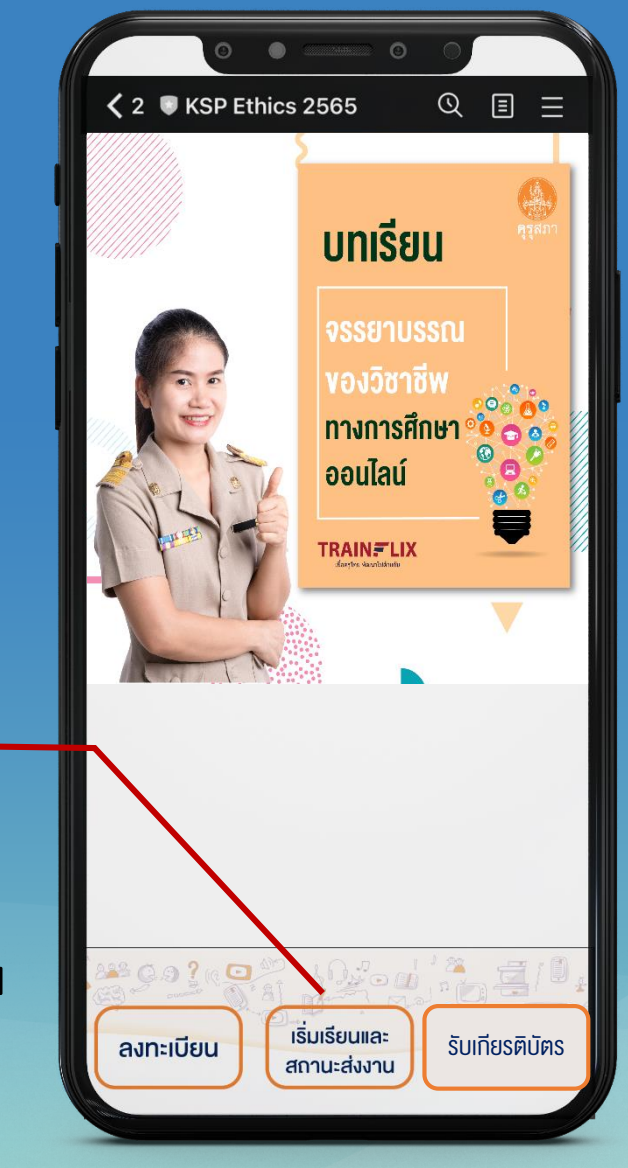

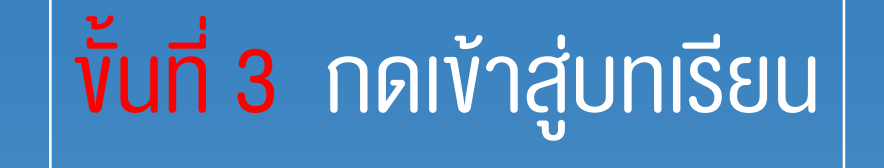

### กดปุ่มเริ่มเรียนและสถานะส่งงาน

ึกรณีที่ต้องการเข้าเรียนในคอมพิวเตอร์ให้ท่าน<mark>กดปุ่มเริ่มเรียนและสถานะส่งงาน</mark>ในสมาร์ทโฟนก่อน หรือพิมพ์คำว่า <u>บทเรียนจรรยาบรรณของวิชาชีพ</u> ในช่องแชทไลน์

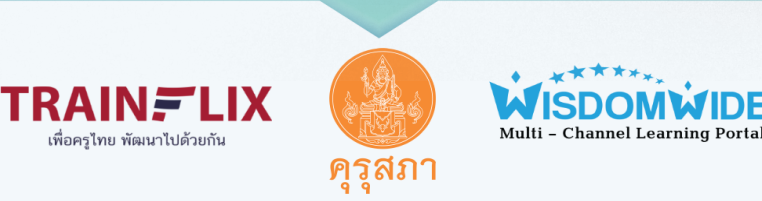

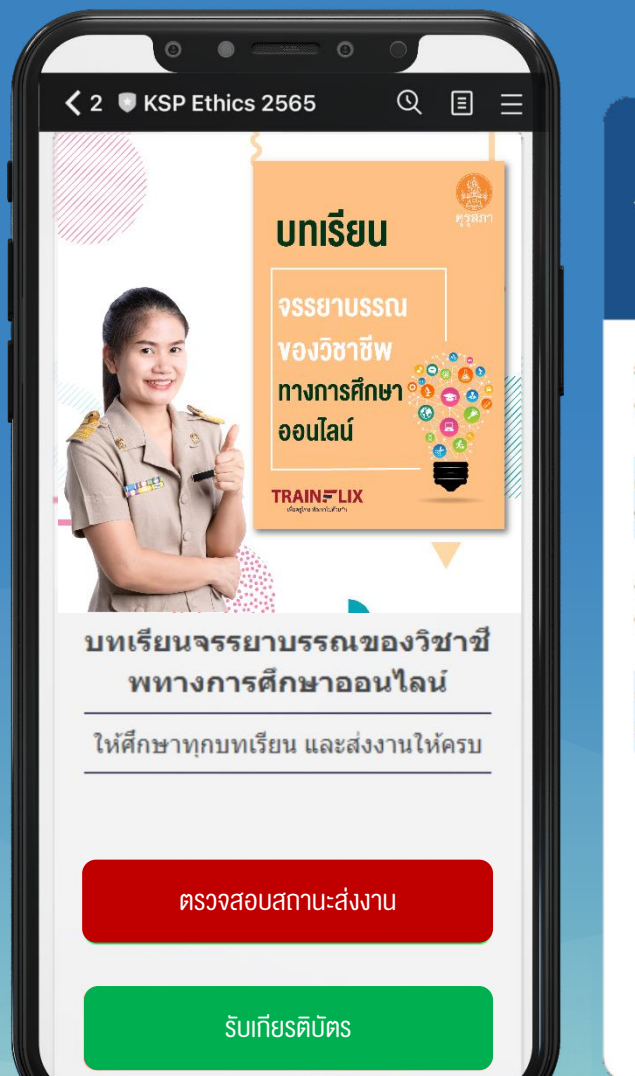

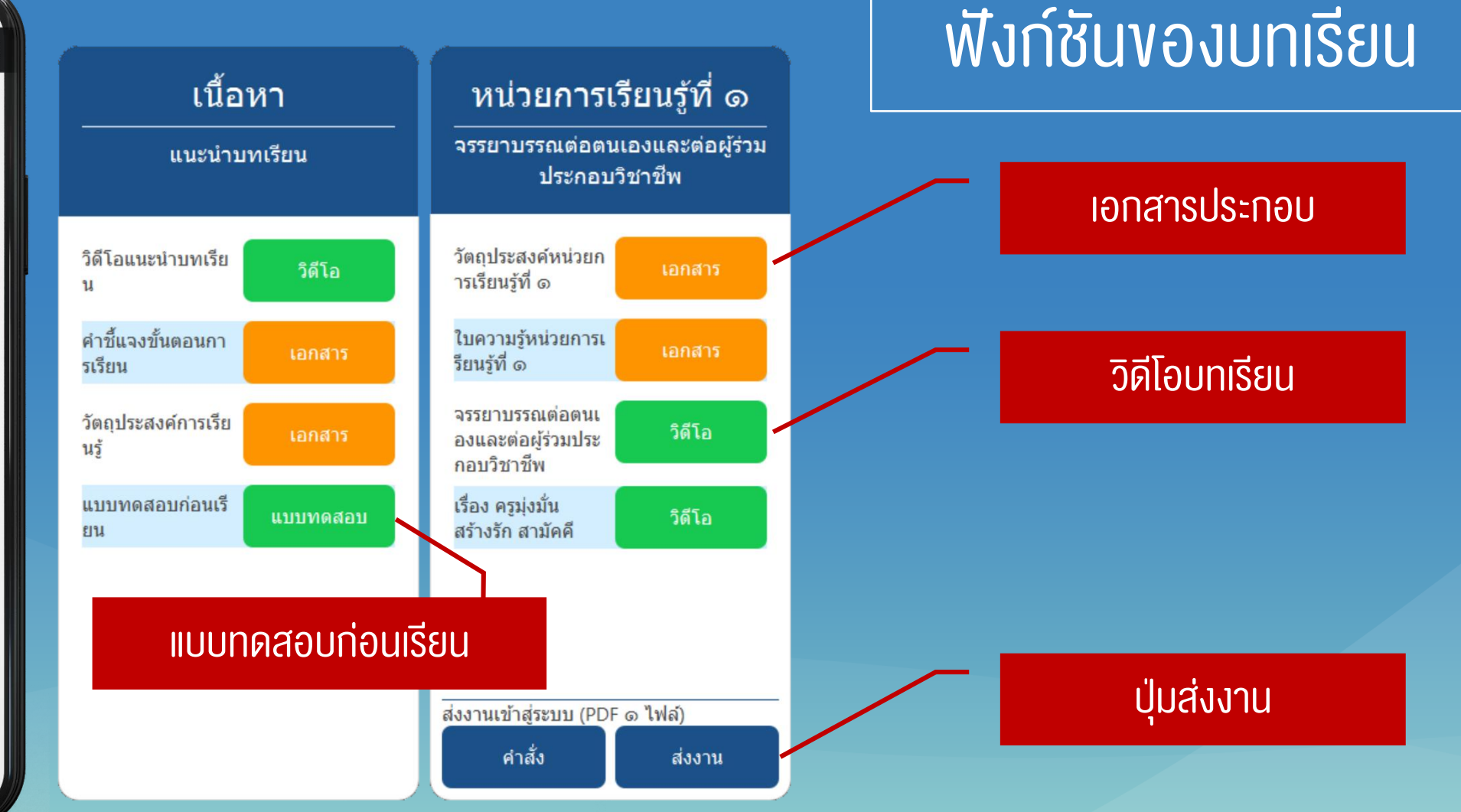

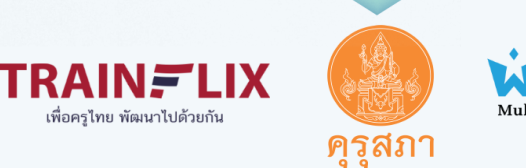

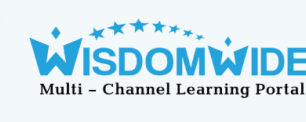

# งั้นที่ 4 ดูรายงานผลการดำเนินงานของตนเอง เพื่อตรวจสอบสถานะการส่งงาน

### ุกดปุ่มตรวจสอบสถานะส่งงาน

หากท่านไม่สามารถตรวจสอบสถานะการส่งงานในสมาร์ทโฟนได้ แนะนำให้เข้าไปตรวจสอบผ่านคอมพิวเตอร์แทน

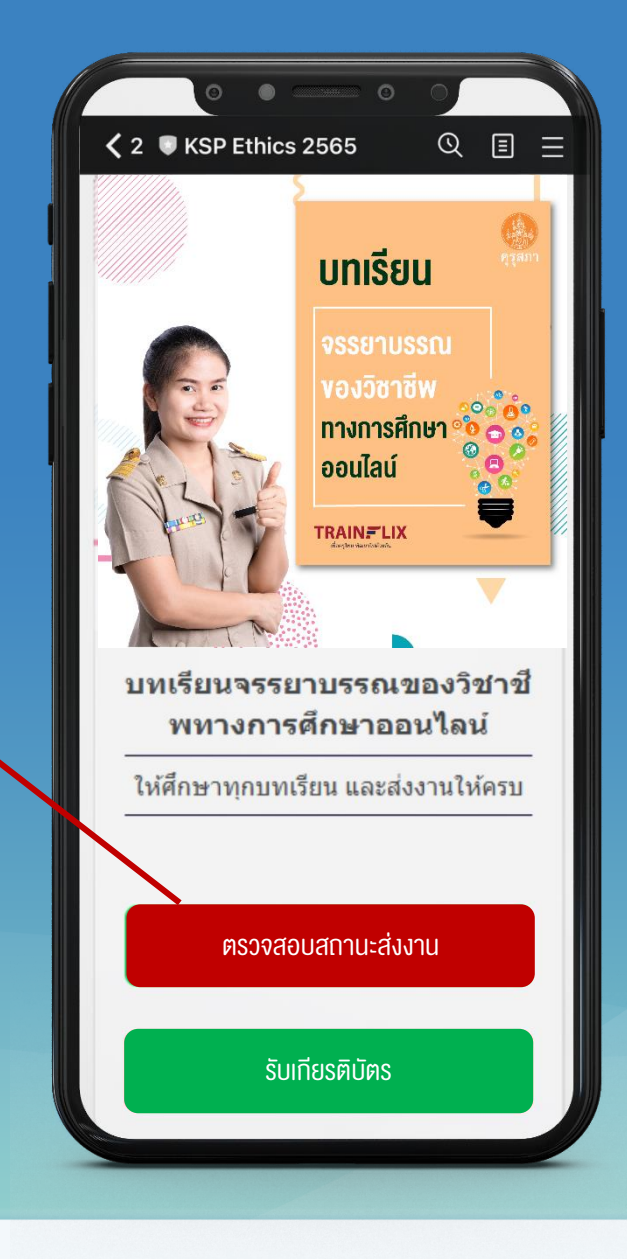

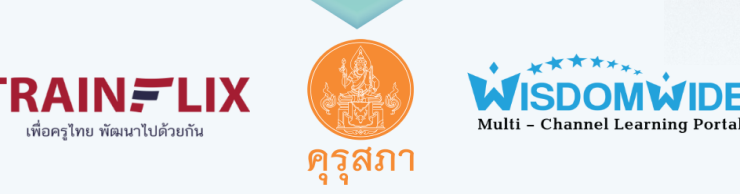

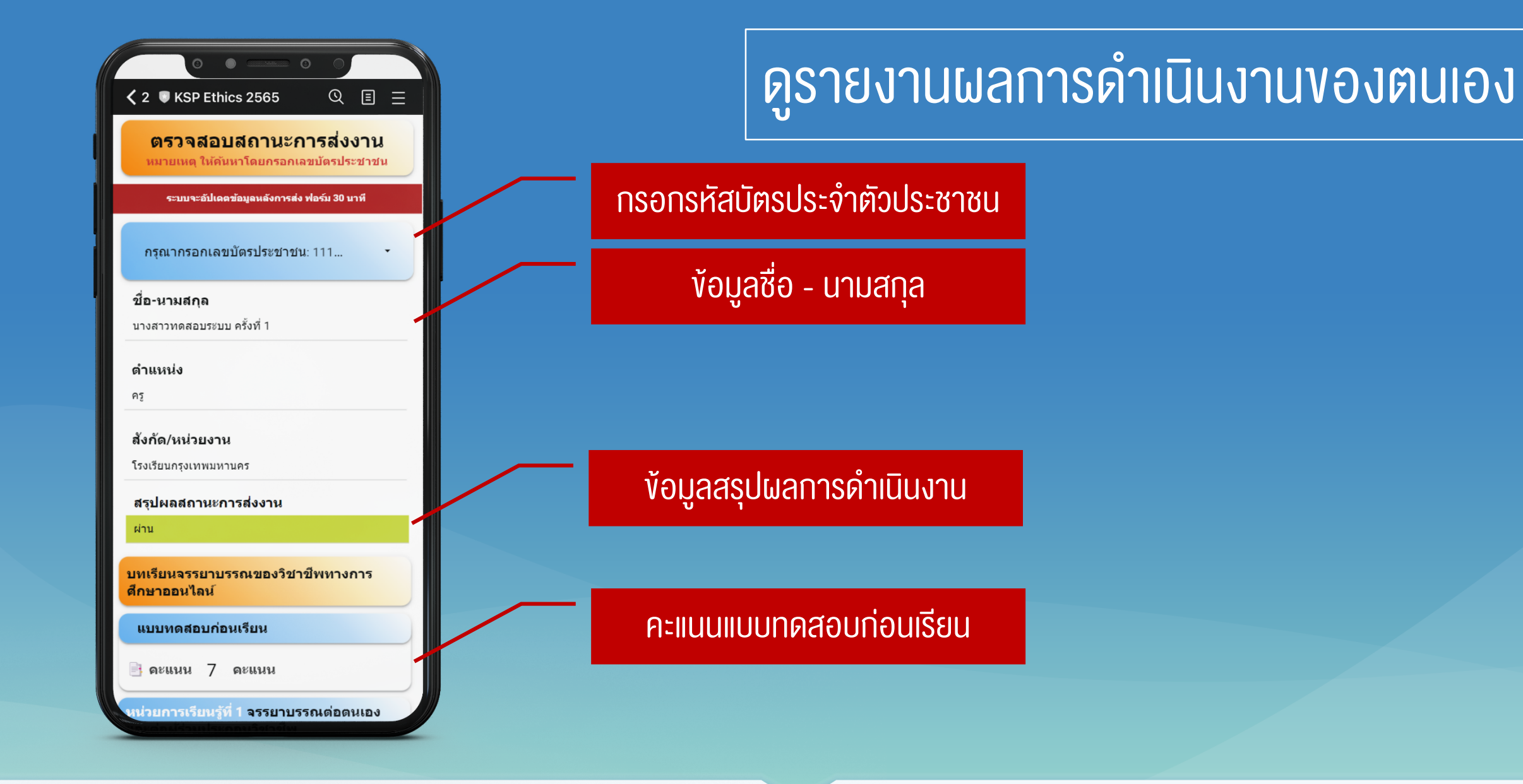

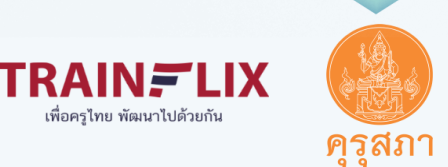

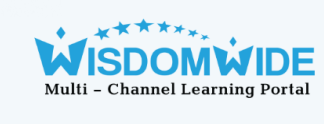

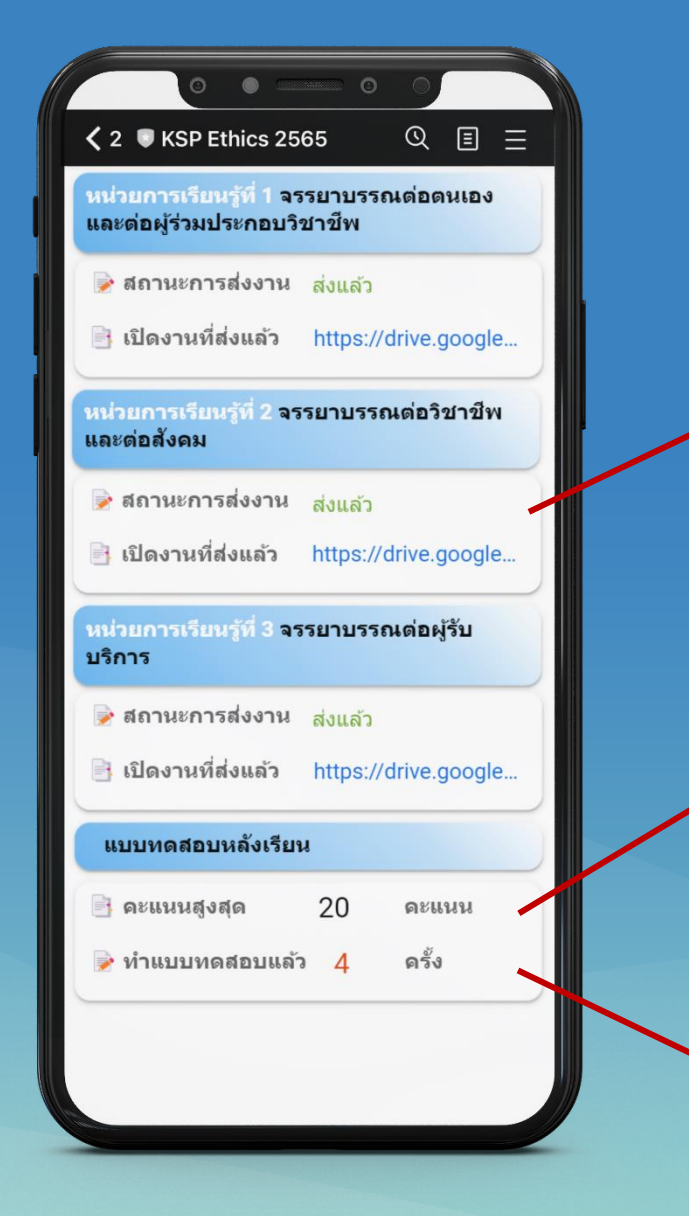

### ดูรายงานผลการดำเนินงานของตนเอง

#### สถานะการส่งงานแต่ละหน่วยการเรียนรู้

คะแนนแบบทดสอบหลังเรียน

จำนวนครั้งที่ทำแบบทดสอบหลังเรียน

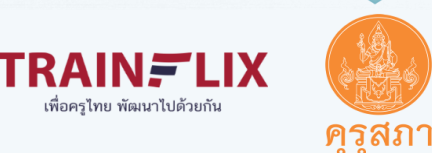

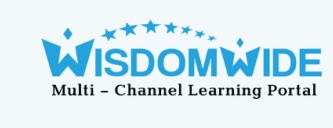

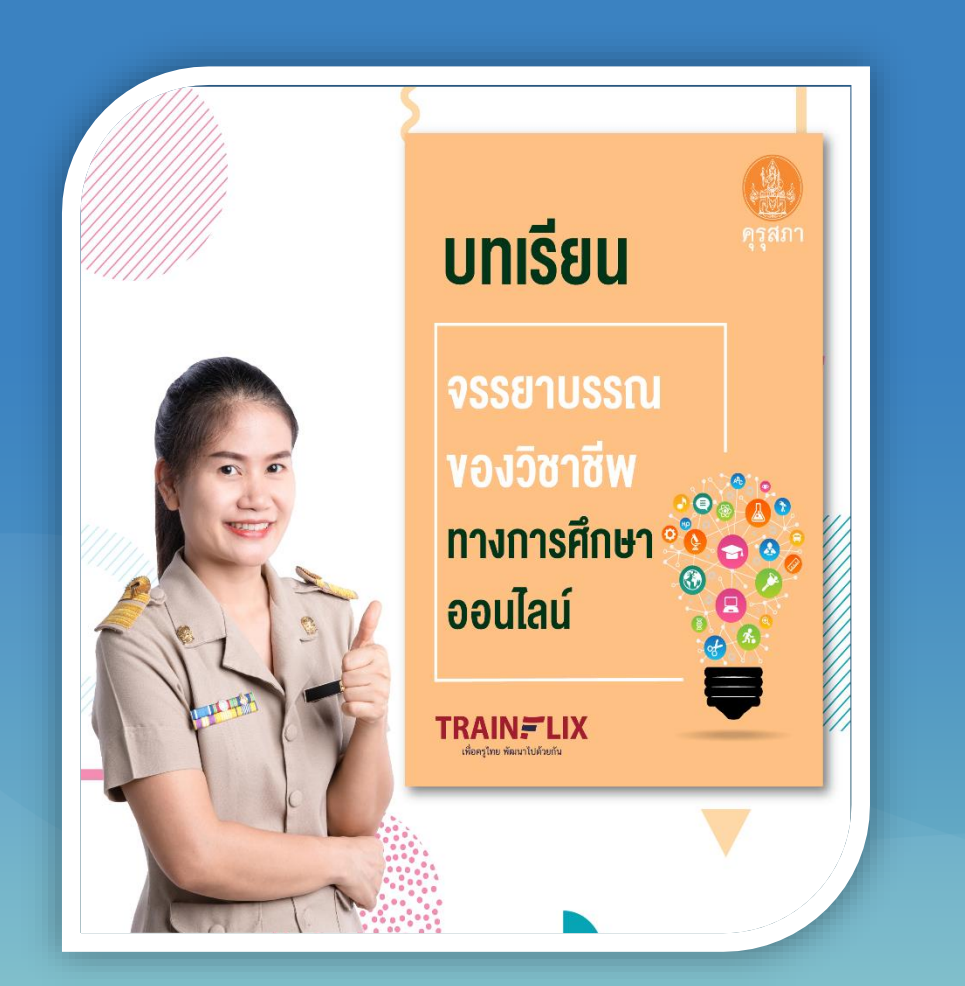

### เกณฑ์การรับเกียรติบัตร

- 1. ผู้เข้าร่วมต้องทำแบบทดสอบก่อนเรียน (ทำได้เพียง 1 ครั้งเท่านั้น)
- 2. ผู้เข้าร่วมต้องดูวิดีโอบทเรียนทุกบทเรียน
- 3. ผู้เข้าร่วมต้องส่งงานกิจกรรมสะท้อนคิดทั้ง 3 หน่วยการเรียนรู้
- 4. ผู้เข้าร่วมต้องทำแบบทดสอบหลังเรียนให้ได้ร้อยละ 90 หรือ 18 ข้อขึ้นไป ถึงจะผ่านเกณฑ์การอบรม (สามารถทำข้อสอบหลังเรียนได้ไม่เกิน 10 ครั้ง) โดยระบบจะแสดงคะแนนสอบที่มากที่สุด

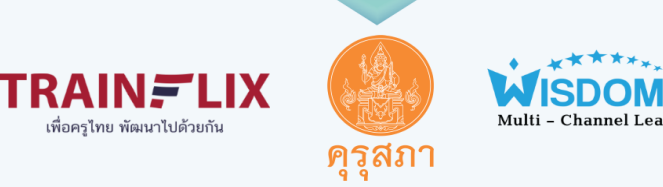

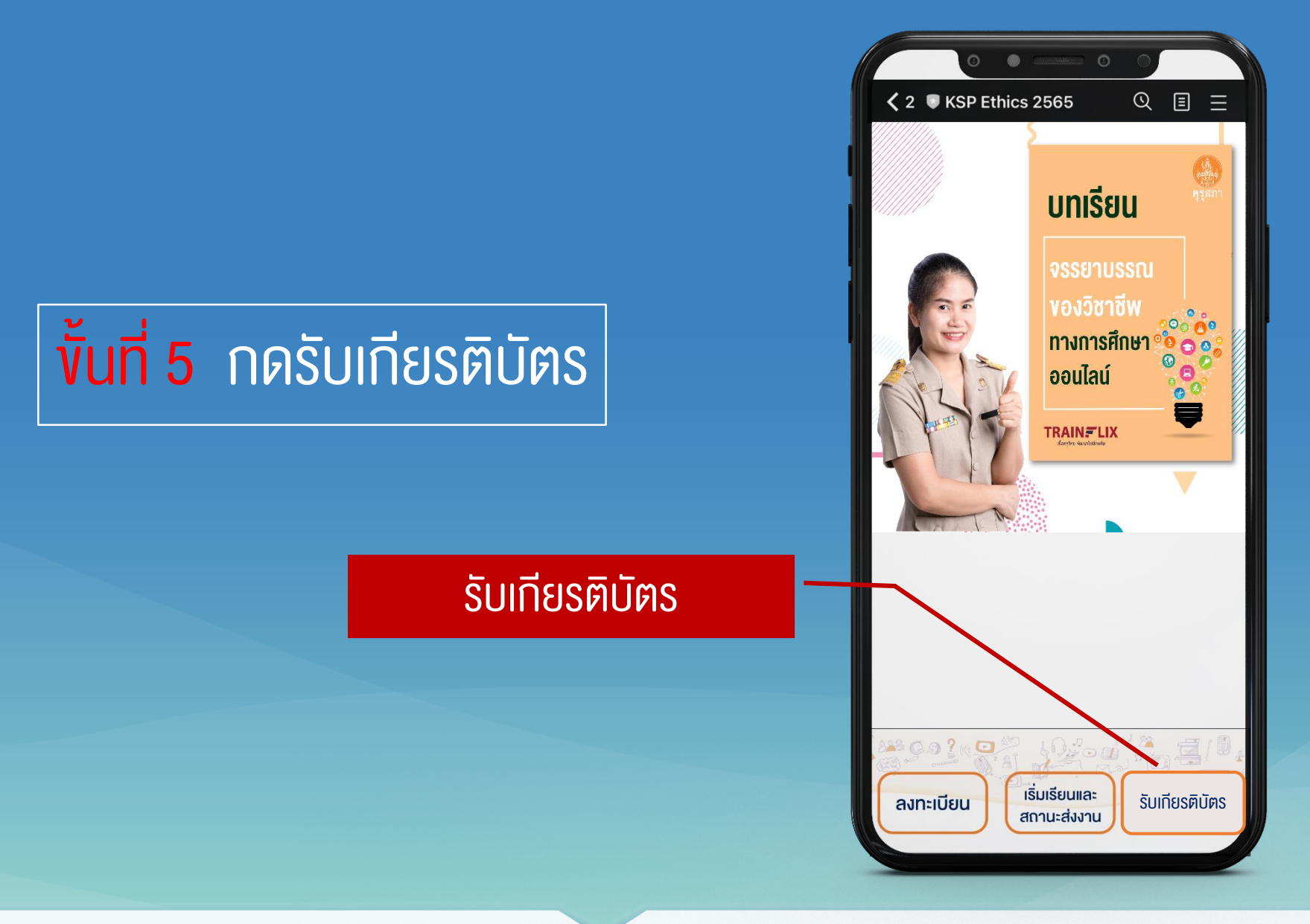

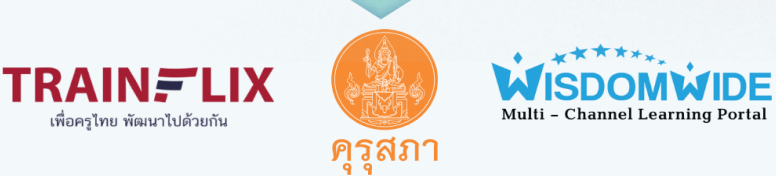

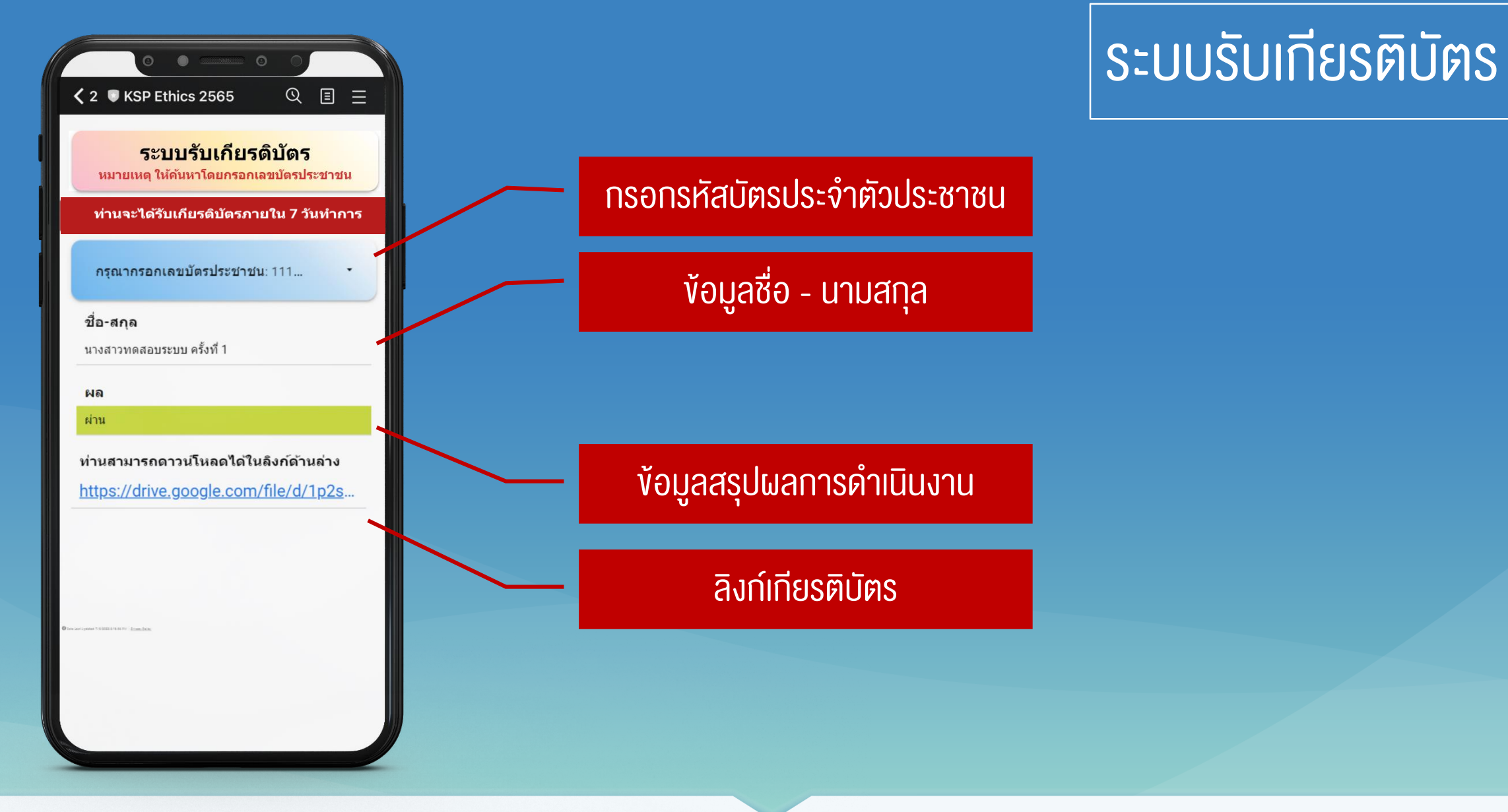

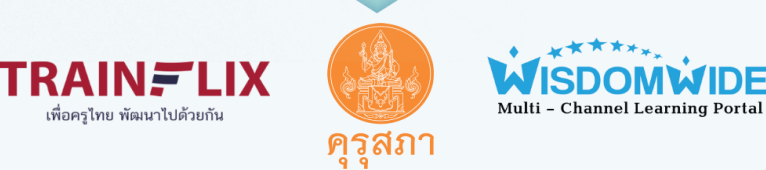

# vaugus.

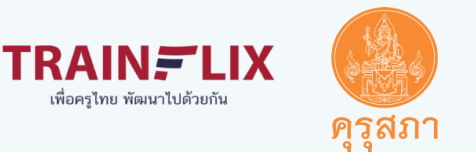

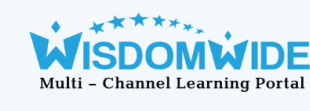